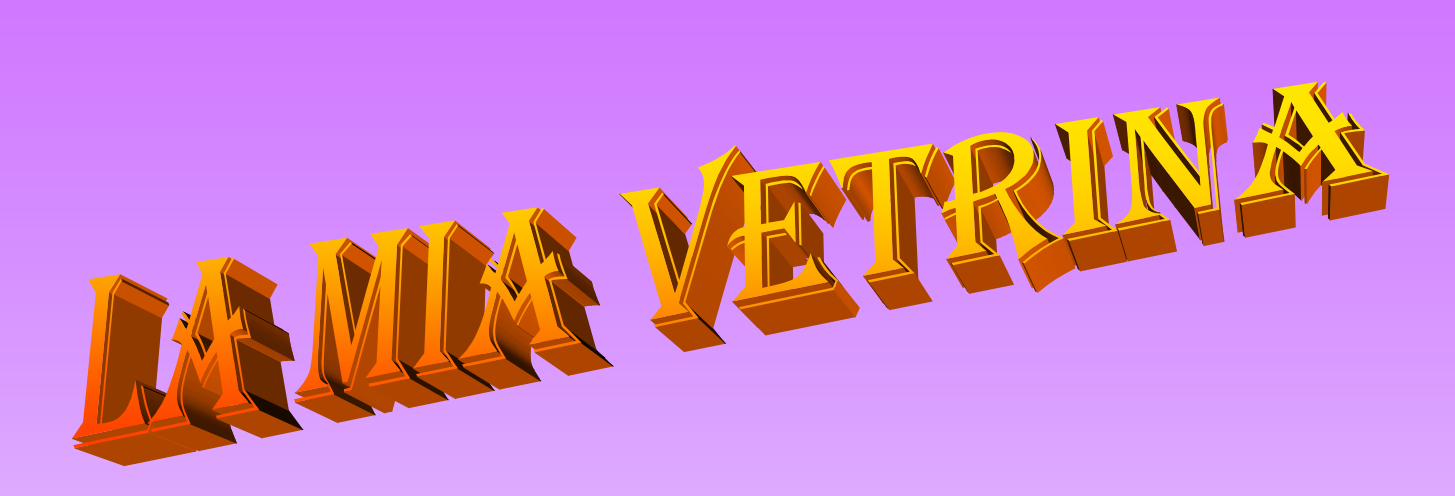

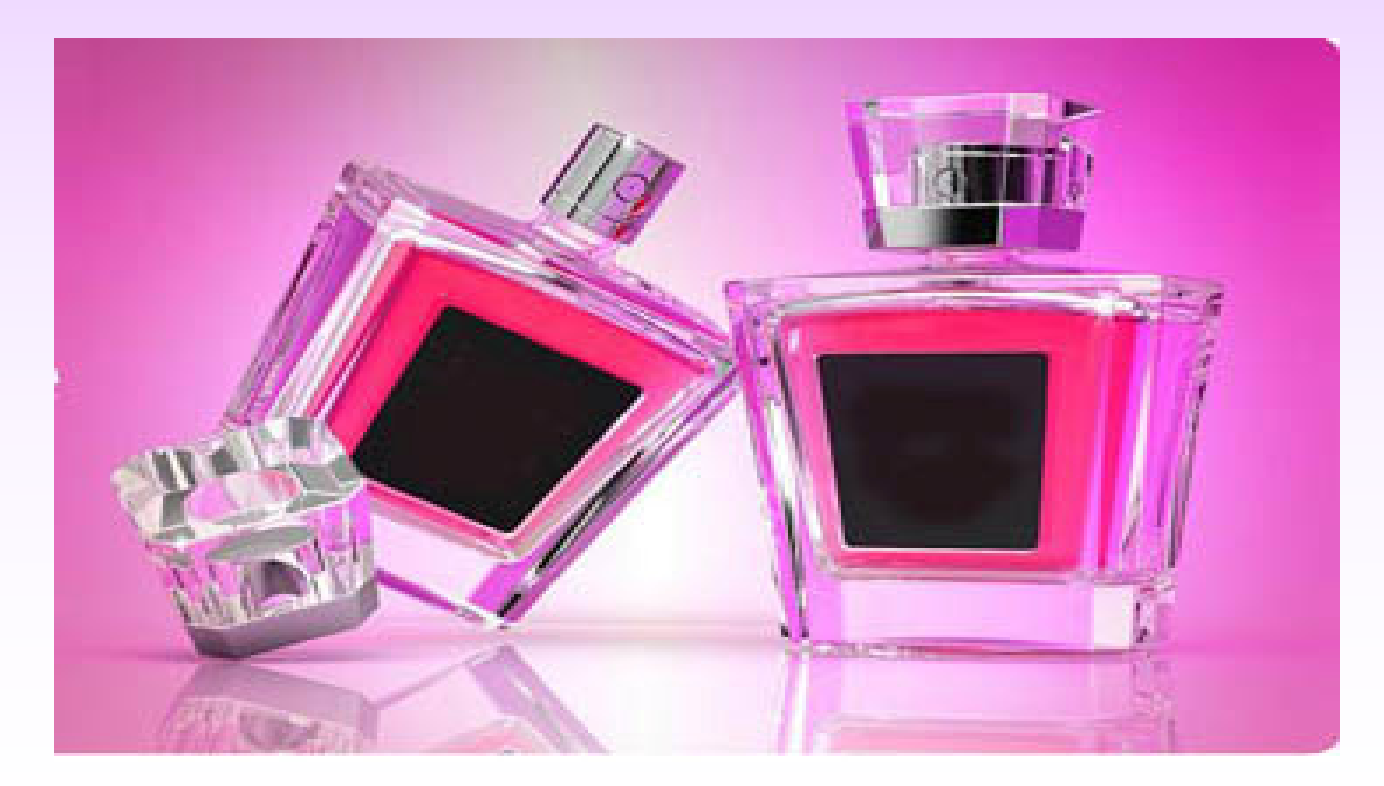

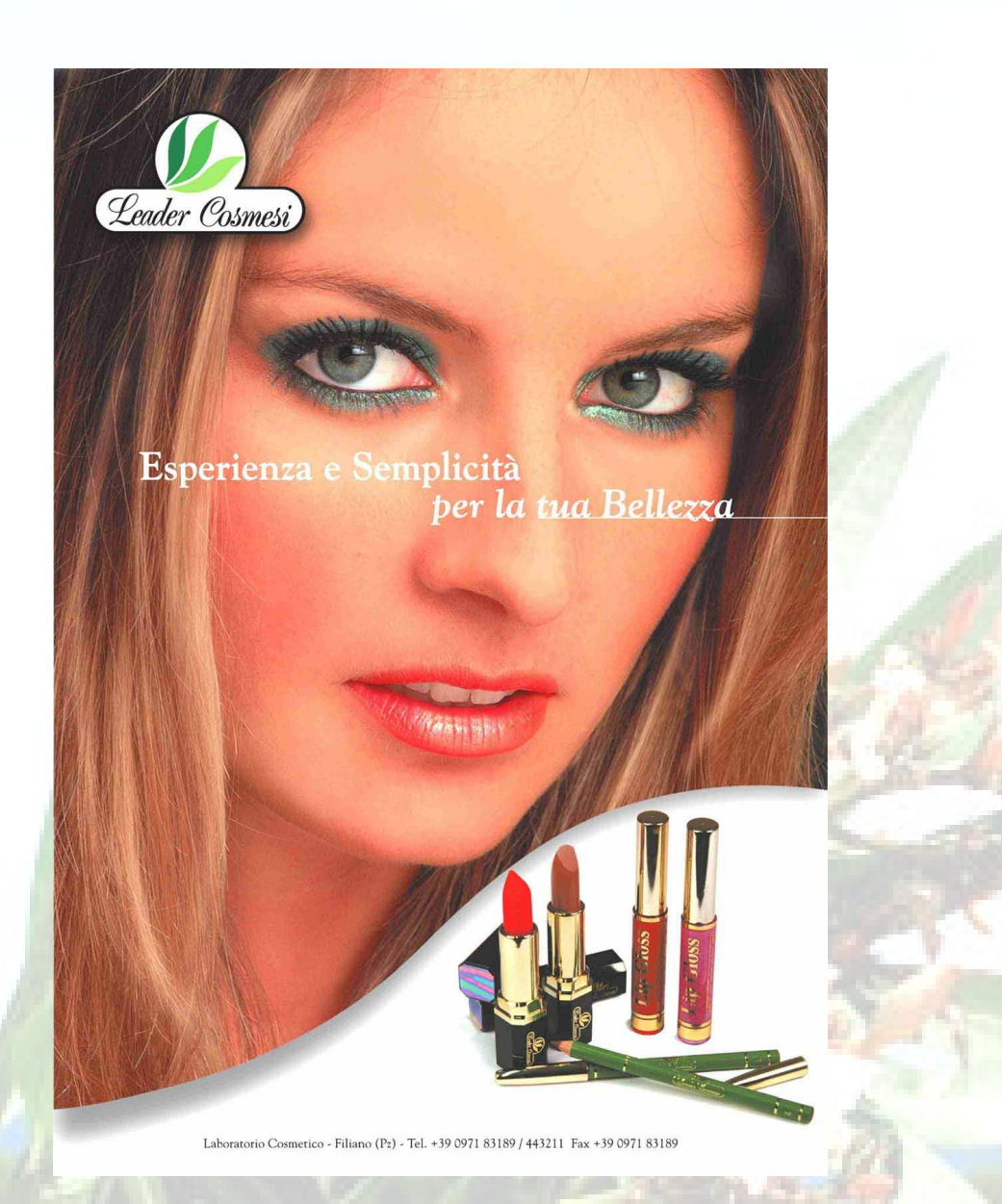

Ha sofferto un animale per la tua bellezza?

Ci sono grosse novità sui test sugli animali. Da marzo l'Europa ha fatto un passo avanti limitando i test che prevedono di spalmare sostanze chimiche sugli occhi o sulla pelle integra o lacerata di conigli e ratti. La strada è lunga e porterà, dopo questa prima tappa, all'eliminazione definitiva nel 2013 dei test sugli animali. Il problema è: si riuscirà entro quella data a trovare test alternativi di tossicità, altrettanto validi?

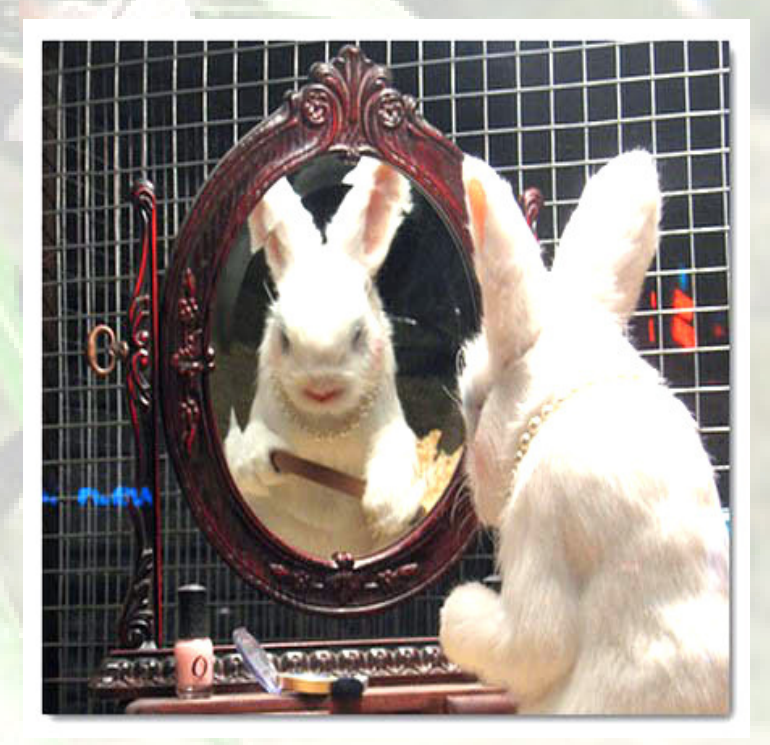

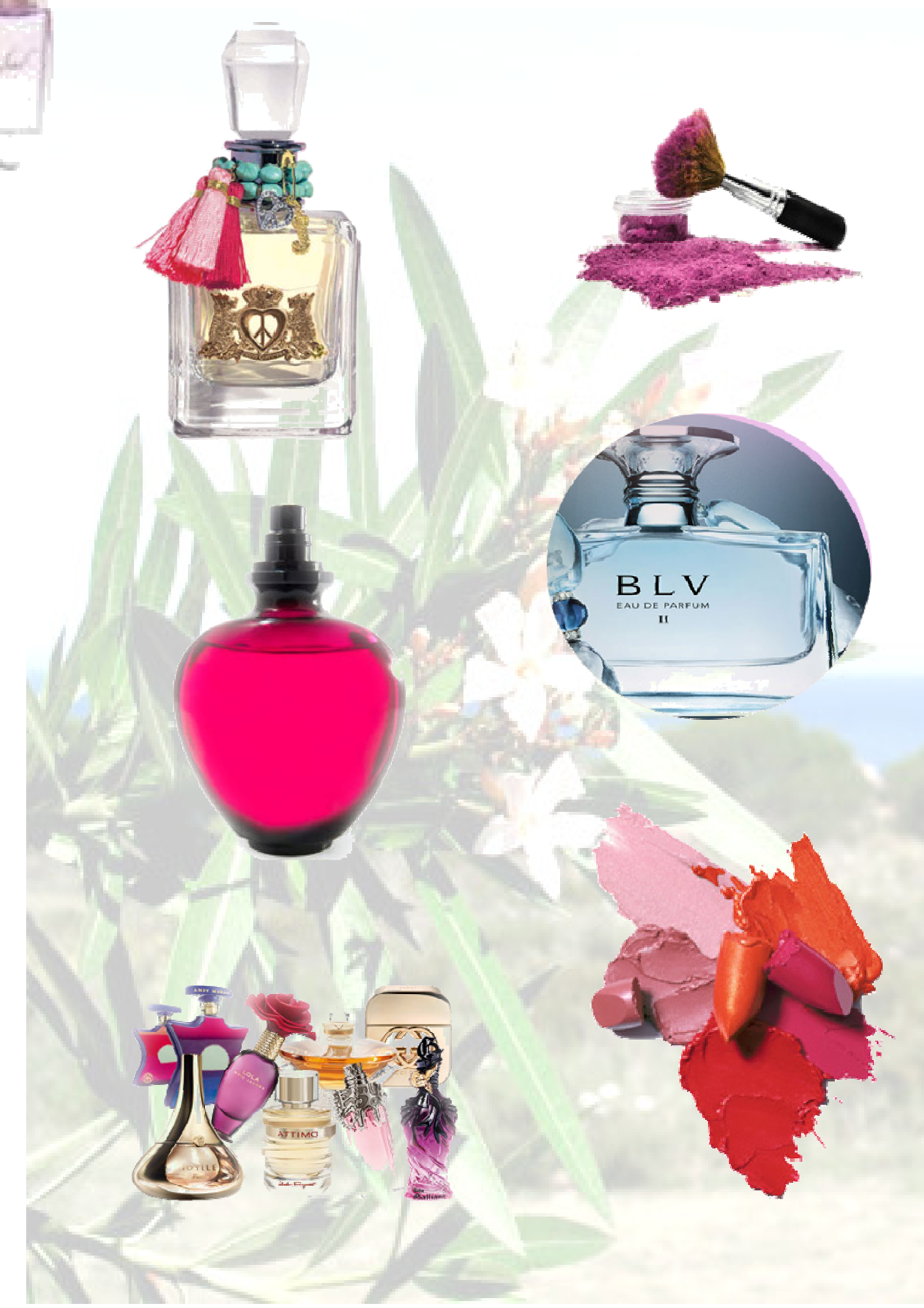

## PUBLISHER – PROGETTAZIONE DI UN OPUSCOLO CON PAGINE FILIGRANATE E SFUMATE

Per prima cosa apriamo Publisher, clicchiamo sopra "Pagine Vuote", doppio clic sulla pagina che desideriamo, oppure un solo clic su "Crea" e la pagina si apre.

Per il lavoro che ci siamo proposto resta stabilito che la prima pagina di questo Opuscolo rappresenta la copertina. Tracciamo un rettangolo con lo strumento relativo, colorarlo sfumato a due colori e con un bordo di quattro pixel. Con WordArt scriviamo il titolo con un bordino nero eseguito con il pulsante"Stile linea Bordo" nella Barra Formattazione. Nelle pagine inseriamo lo sfondo, coprendo l'intera pagina e dalla barretta "Strumento Immagini" scegliamo "colori attenuati". Quando si inseriscono le altre pagine, si duplica l'immagine di sfondo già pronta e si trascina sulla nuova pagina. Alla fine si inseriranno le immagini e il testo che avevamo progettato. Nell'inserimento di quanto detto è bene tenere una buona distanza dai margini, per cui inseriamo una casella di testo, facciamo doppio clic sul bordo ed appare finestra la "Formato Casella di Testo", nella quale procediamo alla modifica dei quattro valori dei margini per dare un aspetto più uniforme ed elegante a quanto è servito a riempire le pagine dell'opuscolo.